## How to Setup an Appointment with an Advisor

1. Open Navigate up by using the Login button at gvsu.edu/navigate

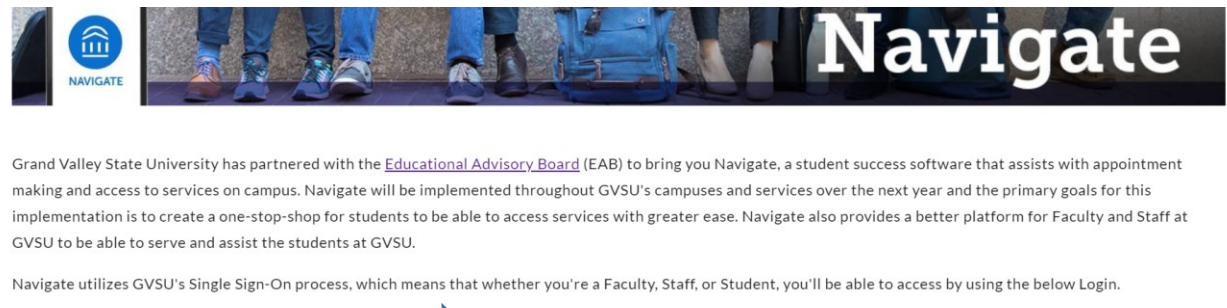

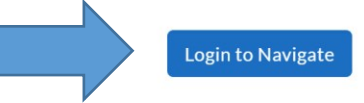

If you have questions or are having technical issues with Navigate please contact NavigateHelp@gvsu.edu.

## 2. Click on "Schedule an Appointment"

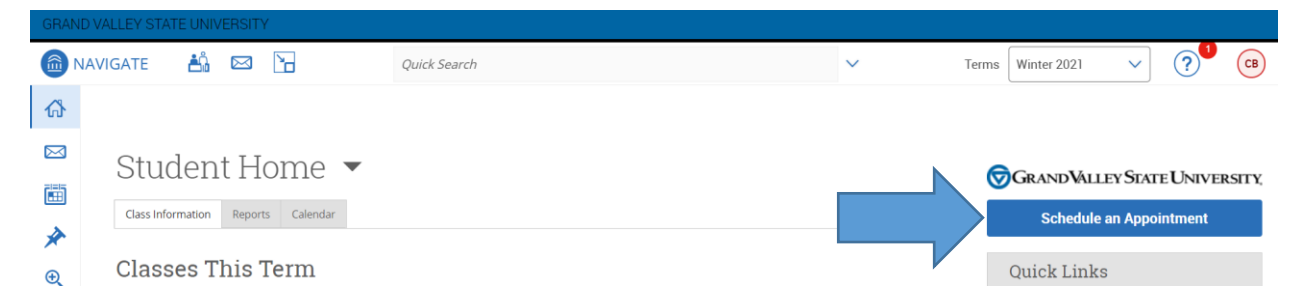

3. Select "Academic Advising" and then indicate which Major, Minor or program you'd like to meet about.

Service > Location & Staff > Select Time > Confirm

## Schedule Appointment

|  | What office would you like to meet with?                |  |
|--|---------------------------------------------------------|--|
|  | Academic Advising *                                     |  |
|  | Choose from the following Majors/Minors and click Next. |  |
|  | History                                                 |  |

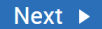

4. Select the Location you'd like to meet at and then the advisor you'd like to meet with (if you don't have a preference you can leave this as "Any Staff").

Schedule Appointment

| What location do you prefer? Allendale Campus                                                                                    |        |
|----------------------------------------------------------------------------------------------------|--------|
| Who would you like to meet with? You may choose more than one person. Any Staff If you don't have a preference, just click Next. |        |
| Back                                                                                                    | Next 🕨 |

5. Select the time that you would like to meet and then click Next

Schedule Appointment

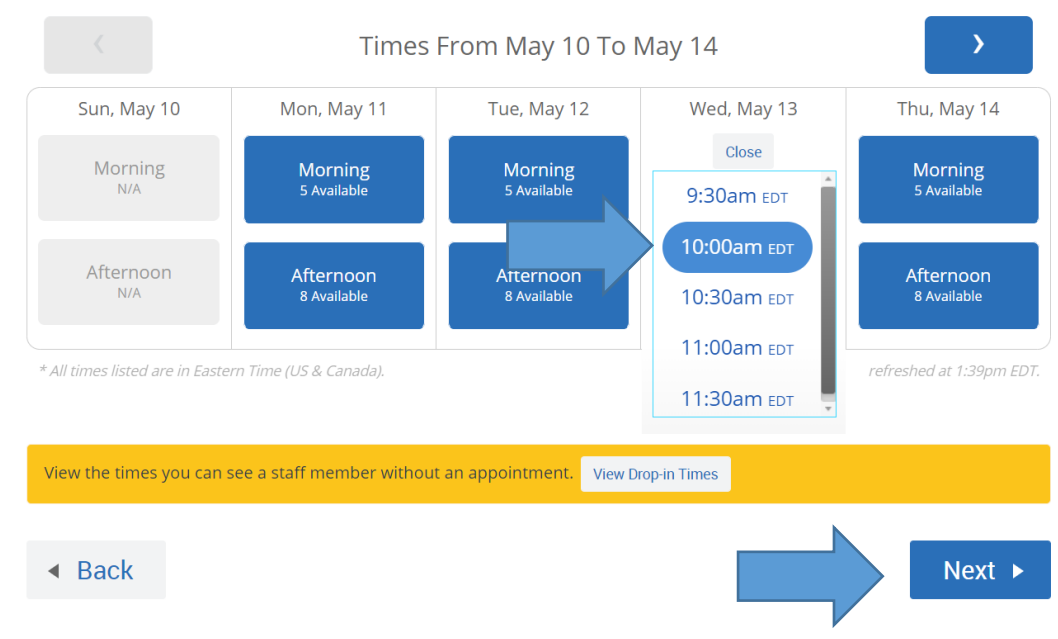

6. Before your appointment is booked you must review the information. Add any additional comments to the staff, and make sure to click Confirm Appointment

| Appointment Details Who: with Why: Choosing/Changing a Major/Minor                           | When: Wednesday, May 13<br>10:00am - 10:30am EDT<br>Where: Allendale Campus                             |
|----------------------------------------------------------------------------------------------|----------------------------------------------------------------------------------------------------|
| Additional Details<br>Room 101, Building A<br>Bring your worksheet with you.                 |                                                                                                    |
| Is there anything specific you would like to discuss with Patricia ? Comments for your staff | <ul> <li>Send Me an Email</li> <li>Send Me a Text</li> <li>Please provide your mobile number</li> </ul> |
| <ul> <li>Back</li> </ul>                                                                     | Confirm Appointment                                                                                     |

7. Once you've clicked Confirm Appointment you should get an email confirmation of the appointment being booked and you're all set!